## UNIVERSIDADE FEDERAL DE LAVRAS PRÓ-REITORIA DE GESTÃO E DESENVOLVIMENTO DE PESSOAS Diretoria de Gestão de Pessoas Coordenadoria de Cadastro e Controle de Pessoal

## COMO RECUPERAR USUÁRIO E SENHA DO SIAPENET

## situação 3: O DESBLOQUEIO NÃO FOI PERMITIDO:

Após todas as tentativas oferecidas, o Siapenet bloqueia totalmente o acesso, assim, será necessário que a PRGDP realize o desbloqueio. Veja como proceder:

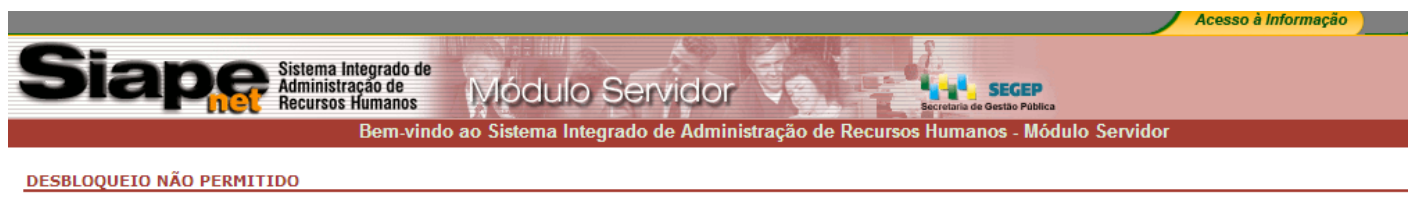

Prezado Servidor. Seu cadastro está bloqueado. Compareça à sua UPAG para desbloqueio do acesso ao Siapenet.

Se a tela acima for exibida, providencie as seguintes informações:

número de sua identificação única e-mail institucional

Contate-nos na Coordenadoria de Cadastro pelos telefones 3829 1137 e 2142 2061 ou pessoalmente e solicite o desbloqueio fornecendo as informações acima;

Siga as instruções contidas na situação 2 desse tutorial.